目錄

第一部分 治療控制器介面說明

第二部分 治療控制器使用步驟

1. 如何確認神經刺激器狀態?

如何開啟與關閉神經刺激器?

- 2. 我要如何調整神經電刺激器電量?
- 3. 如果我有多種神經刺激器模式,我要如何轉換?

第三部分 確認神經電刺激器與控制器電量

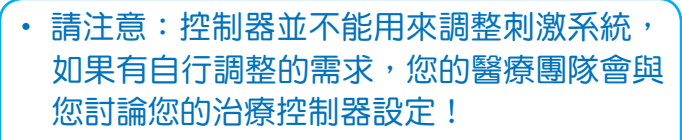

• 其他畫面介紹,請參考廠商說明手冊

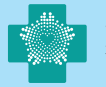

## 第一部分 治療控制器介面說明

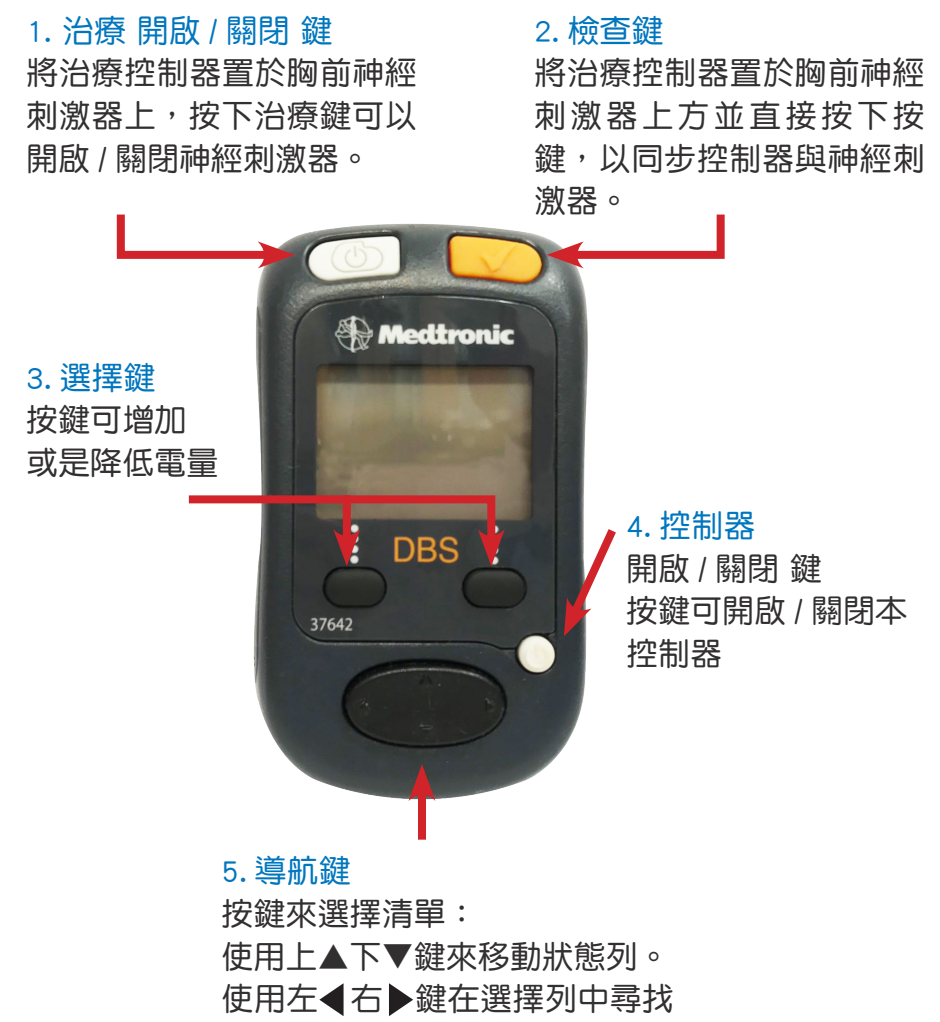

需要的選項。

# 第二部分 治療控制器使用步**驟**

 如何確認神經刺激器狀態?如何開啟與關閉神經 刺激器?

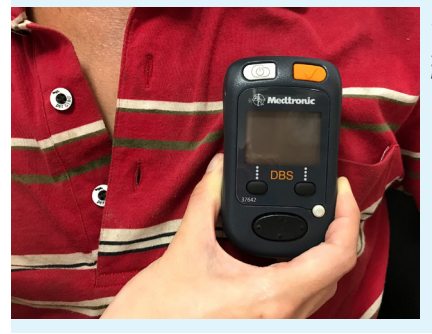

將控制器置放於胸前皮下的神 經刺激器前方。

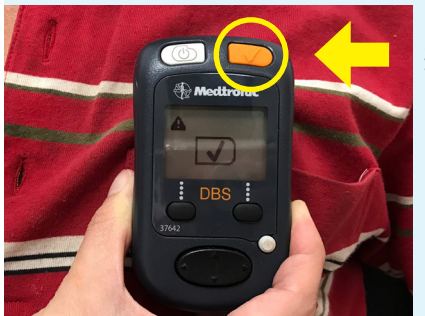

按下 檢查鍵

同步控制器與神經刺激器。

如果畫面呈現

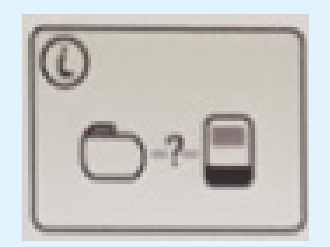

表示同步失敗,請再次移動您 的治療控制器來同步資料。如 仍無法開啟,控制器電量可能 已耗盡,請更換電池。

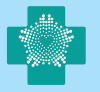

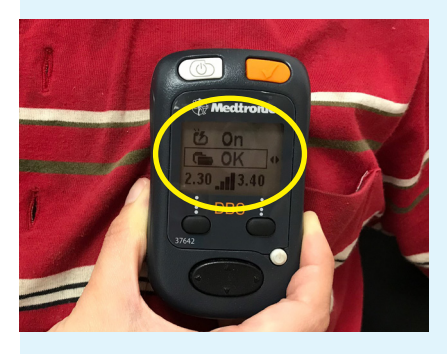

螢幕顯示

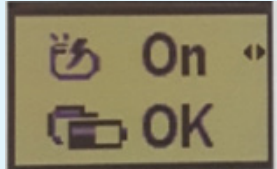

"On"表示神經刺激器為 開啟狀態

螢幕畫面顯示

神經刺激器狀態 On → 開啟 Off → 關閉

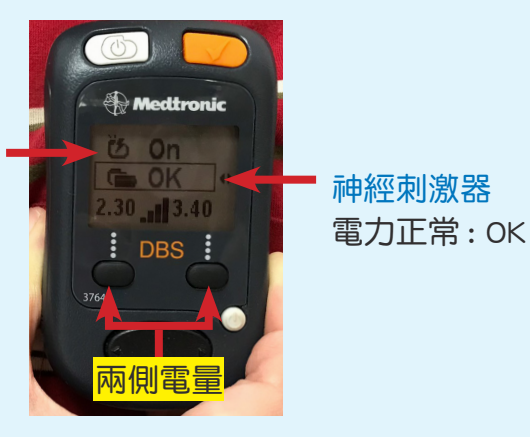

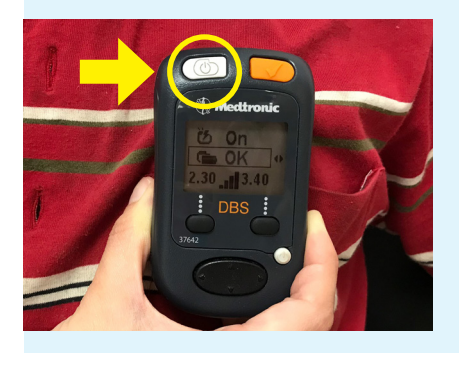

若欲關閉神經刺激器,按下 治療開啟/關閉鍵。

深腦電刺激術 治療控制器使用説明書

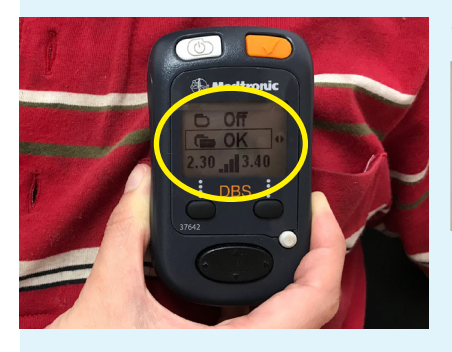

螢幕顯示

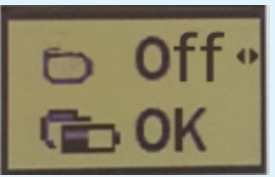

"Off"表示神經刺激器為 關閉狀態

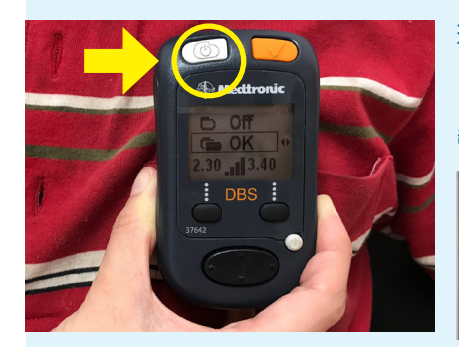

若欲開啟神經刺激器,按下 治療開啟/關閉鍵。

螢幕顯示

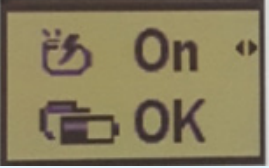

"On"表示神經刺激器為 開啟狀態

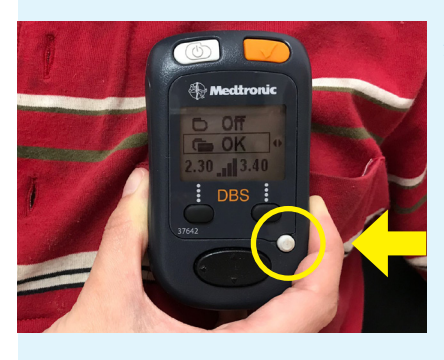

按下控制器開啟/關閉鍵, 則可關閉治療控制器。

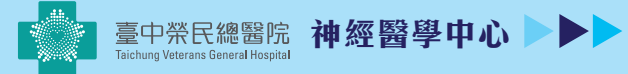

#### 2. 我要如何調整神經電刺激器電量?

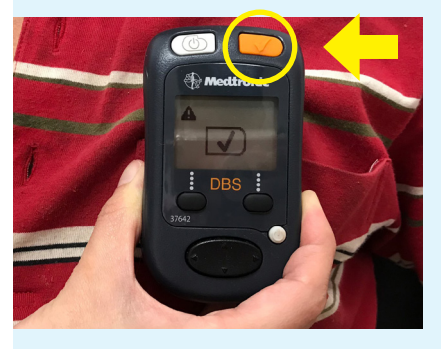

- 將控制器置放於胸前皮下的 神經刺激器前方。
- 2. 按下檢查鍵,開啟並同步控 制器與神經刺激器

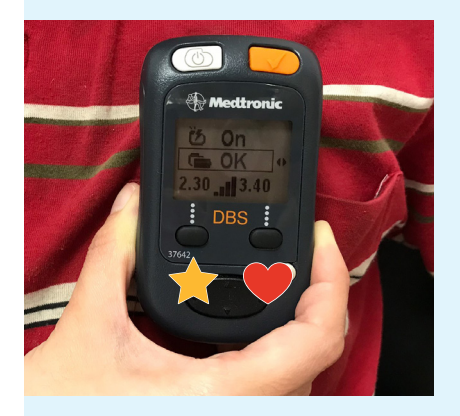

按下 選擇鍵 可分別調整兩側 的電量:

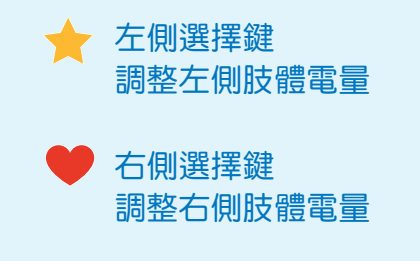

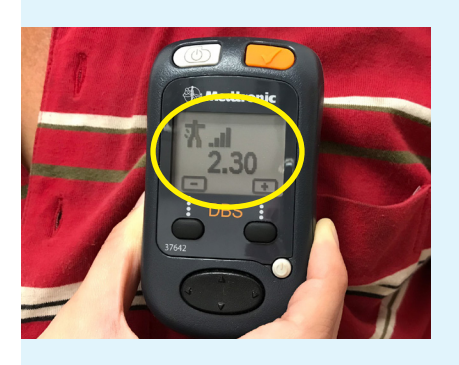

舉例說明,如欲調整左側肢 體電量,則按下左側選擇鍵: 此時螢幕畫面顯示目前左側 電量。

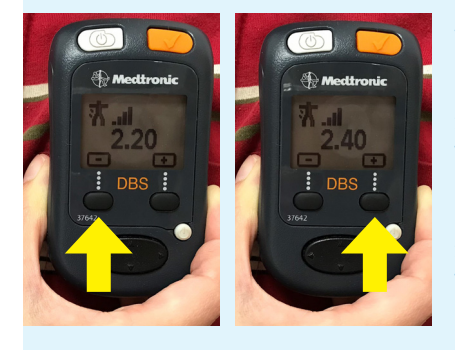

使用 選擇鍵 調整電量:

控制器 右側選擇鍵 (+) 可以上調電量。

控制器 左側選擇鍵(-) 可以下調電量。

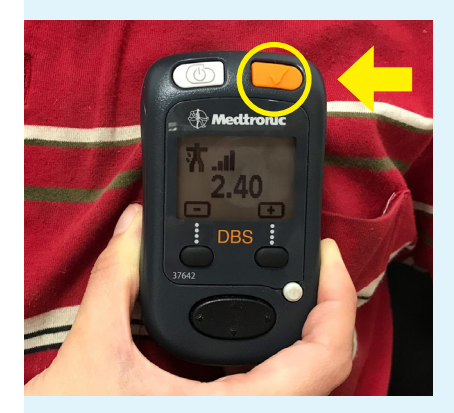

電量調整完後按下 檢查鍵 , 即完成電量調整。

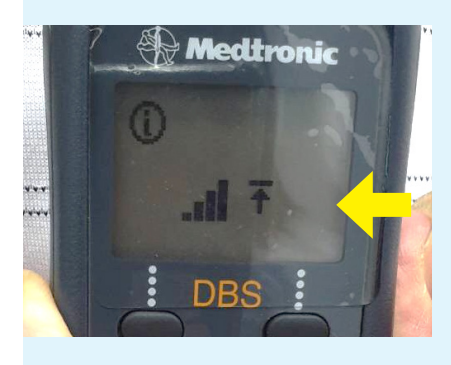

若螢幕出現左圖的狀態,表示 電量的調整已經到上限,已經 無法再往上調整。

電量調整已達上限

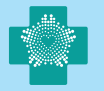

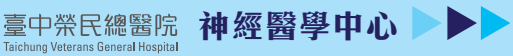

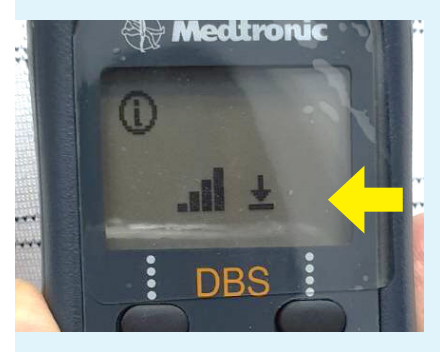

#### 若螢幕出現左圖的狀態,表示 電量的調整已經到下限,已經 無法再往下調整。

電量調整已達下限

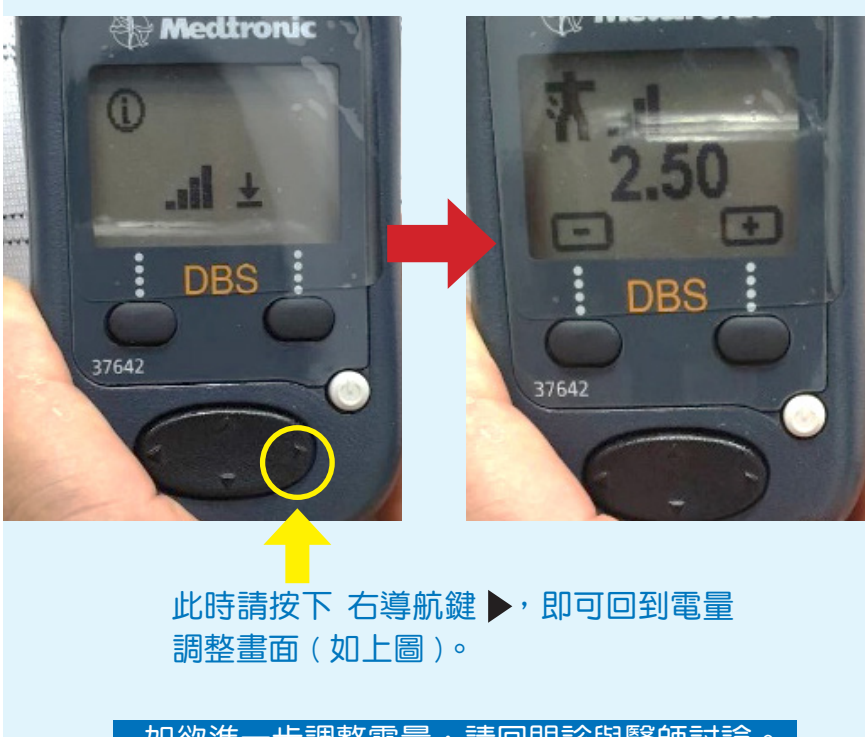

如欲進一步調整電量,請回門診與醫師討論。

# 3. 如果我有多種神經刺激器模式,我要如何轉換? 舉例說明,假設您有 A,B 兩種模式。螢幕畫面顯示:

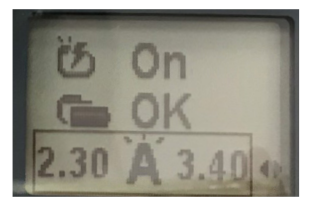

目前為 A 模式

此時如果想改成" B 模式",可按照下列步驟:

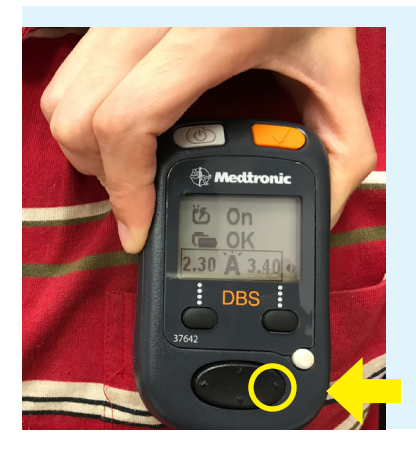

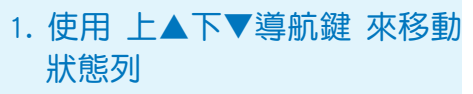

2. 將螢幕框格移動於下方列:

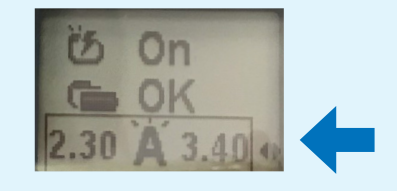

3. 按下 右導航鍵

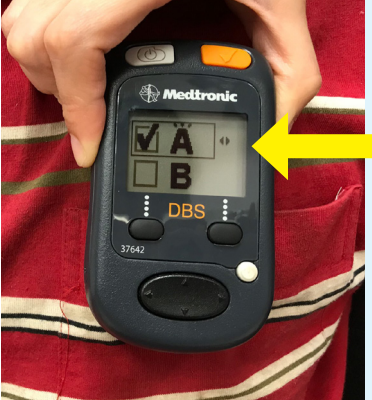

打勾表示目前為「A 模式」

畫面會呈現「 A 模式 」 與「B 模式」可以選擇。

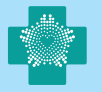

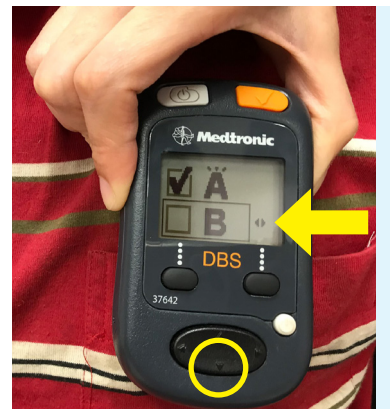

| 按  | 下  | 導  | 航鍵 | , | 使框格 | 下移至 |
|----|----|----|----|---|-----|-----|
| ГВ | 3模 | 式, | 0  |   |     |     |

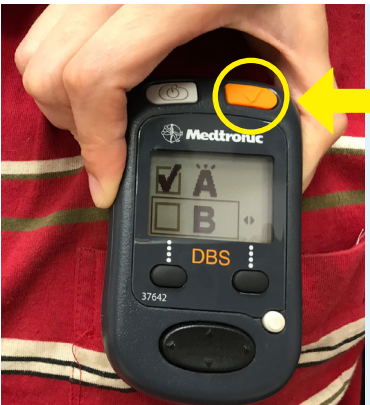

按下檢查鍵,即更改為「B模式」 此時,螢幕畫面如下:

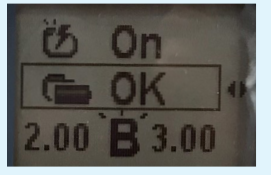

```
表示目前設定為「B 模式」
```

### 第三部分 確認神經電刺激器與控制器 電量

#### 1. 我要如何確認神經電刺激器與控制器電量?

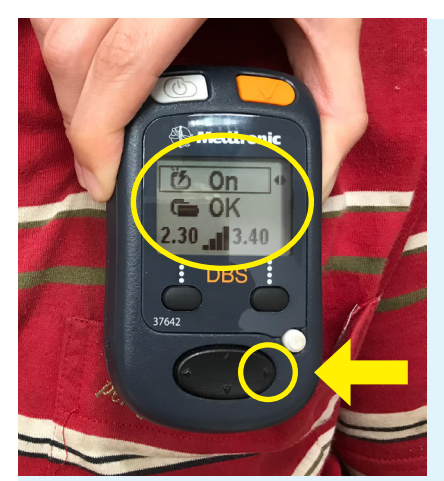

- 1. 使用 上▲下▼導航鍵 來移 動狀態列
- 2. 移動螢幕框格於上方列

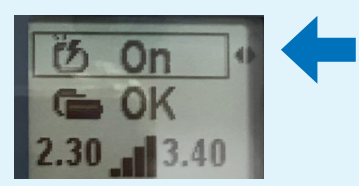

- 3. 按下 右導航鍵 🕨
- 4. 螢幕即顯示控制器電量,如 電量不足請更換電池:

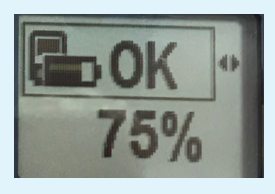

 5. 按下 左導航鍵
,即可回初 始畫面

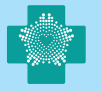

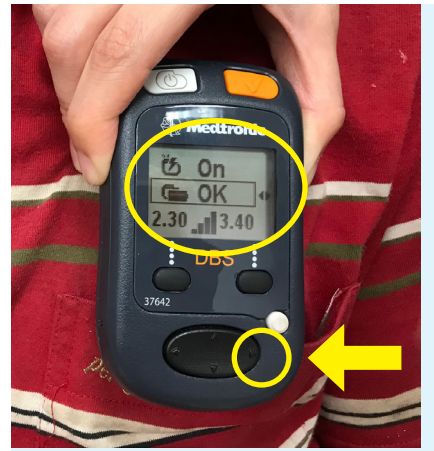

- 1. 使用 上▲下▼導航鍵 來移 動狀態列
- 2. 確認螢幕框格於中間列

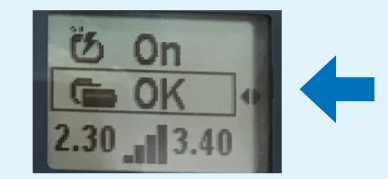

3. 按下 右導航鍵 ▶

4. 螢幕即顯示神經電刺激器電 量:

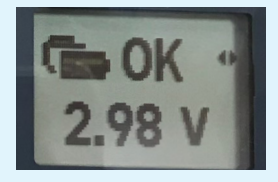

5. 按下 左導航鍵◀,即可回初 始畫面

當顯示電量小於 2.6 ∨ 時,請盡速回門診與 醫師討論更換神經電刺激器事宜。